# KAZI KORNER

**USER MANUAL** 

## Accessing the Website

1. Access the website login to <a href="http://www.kazikorner.com/">http://www.kazikorner.com/</a>

| HOME BROWSE JOBS SEA           | ARCH JOBS                      | Join Us Lo                                  |
|--------------------------------|--------------------------------|---------------------------------------------|
| Search Jobs                    |                                |                                             |
| Keyword e.g. Nurse, Accountant | Job Location<br>Any            | Job Category                                |
|                                |                                |                                             |
| SEARCH                         |                                |                                             |
| Jobs by Locations              | B Jobs by Category             | Latest Jobs                                 |
| Kisumu - 6<br>Nairobi - 1      | Construction - 1<br>Design - 7 | Administrative Assistant<br>Test Company 1  |
| Nyeri - 1                      | SEE MORE                       | October 2 ,2014<br>Administrative Assistant |
|                                |                                | I                                           |
|                                |                                |                                             |
|                                |                                | Administrative Assistant<br>Test Company 1  |
|                                |                                | August 14 ,2014                             |
|                                |                                | SEE MORE                                    |
|                                |                                |                                             |

- 2. The following are the sections in the Homepage.
  - a. To Login or register click the button 1 highlighted above (A).
  - b. All jobs grouped by location are highlighted(C)
  - c. Summary of all jobs are grouped by the categories in which they belong to. (C).
  - d. The latest active jobs posted appear here with the latest job first.
  - e. The search form for the user to search for the jobs by keywords, category and location as they may wish to. (E)
  - f. The social media sharing links are here for user to access the social media section. (F)
- 3. When a user clicks on the Login button (A), they are redirected to the login page as shown below.
  - a. The user can use the credentials to login or register using the registration form on the right.
  - b. To register, the user can either register (sign up) as a
    - i. Candidate can apply for jobs
    - ii. Employee posts jobs and receives invites

| Sign In                        | Create an account |
|--------------------------------|-------------------|
| Username:                      | Sign Up as        |
|                                | Select 2          |
| Password:                      | CONTINUE          |
| ☐ Keep me signed in<br>או אווא |                   |
| Forgotten Password?            |                   |

## Kazi Korner Register as a Candidate

- 1. To register as a candidate,
  - a. select the option as shown in the figure above and
  - b. Click continue
  - c. Fill all the required fields
  - d. submit

| Create a Candidate account |                   |
|----------------------------|-------------------|
| First Name                 | Last Name         |
| Phone Number               | Education Level   |
| Age (Years)                | Gender V          |
| Physical Address           | Postal Address    |
| .:i                        |                   |
| Password:                  | Confirm Password: |
| 🗆 I am Oshwal              | CREATE USER       |

- e. After submission, the user is authenticated (if an Oshwal) and can login to the system
- f. An email will also be sent to the user after registration
   The user can apply for jobs.

# Kazi Korner Register as an Employer

- 2. To register a s an employer,
  - a. Select the employer option from the dropdown above
  - b. Click Continue

| HOME BROWSE JOBS       | SEARCH JOBS |                       |  |
|------------------------|-------------|-----------------------|--|
|                        |             |                       |  |
| Create an Employer ac  | count       |                       |  |
| Common Dataila         |             |                       |  |
| Company Details        |             | Company Email Address |  |
|                        |             |                       |  |
| Ormania Dhara Mumbar   |             |                       |  |
| Company Phone Number   |             |                       |  |
|                        |             | / www.ming            |  |
| Physical Address       |             | Postal Address        |  |
|                        |             |                       |  |
|                        |             |                       |  |
| Company Size           |             |                       |  |
| Select                 | ~           |                       |  |
| Contact Person Details |             |                       |  |
| First Name             |             | Last Name             |  |
|                        |             |                       |  |
| Job Title              |             | Gender                |  |
|                        |             | Select Gender         |  |
|                        |             |                       |  |
| E-mail:                |             | Confirm E-mail:       |  |
|                        |             |                       |  |
| Password:              |             | Confirm Password:     |  |
|                        |             |                       |  |
|                        |             |                       |  |

# Kazi Korner Logged in candidate

- 1. After logging in as a candidate, you access the profile
  - a. To edit the profile, click on the edit profile, update and save.
  - b. You can also view the application you have made earlier on this system.

| iviy i ionic       |                           | Wy Account      |
|--------------------|---------------------------|-----------------|
| Username/ Email :  | trushitshah@gmail.com     | My Applications |
| Name :             | ZXZX ZXZXZX               | My Profile      |
| Phone Number :     | 0700777777                |                 |
| Education Level:   | High School or equivalent |                 |
| Age :              | 32 yrs                    |                 |
| Gender :           | Male                      |                 |
| Physical Address : | Physical Address          |                 |
| Postal Address :   | Postal Address            |                 |
| Newsletter :       | Yes                       |                 |
| Gender :           | EDIT                      |                 |

| First Name                                      | Last Name                 | My Applications |
|-------------------------------------------------|---------------------------|-----------------|
| Trusted                                         | Dude                      |                 |
| Phone Number                                    | Education Level           |                 |
| 0700777777                                      | High School or equivalent | ~               |
| Age (Years)                                     | Gender                    |                 |
| 12                                              | Male                      | ~               |
| Physical Address                                | Postal Address            |                 |
| Physical Address                                | Postal Address            |                 |
| ☑ I'd like to receive career related ended      | emails from Kazi Korner   |                 |
| ✓ I'd like to receive career related e<br>Label | emails from Kazi Korner   |                 |

2. To Apply for a Job search/ browse for the job

◀ Back to Job List

## Administrative Assistant

| Company :  | Test Company 1 | Deadline Date :    | 22 Oct 2014      |
|------------|----------------|--------------------|------------------|
| Location : | Nyeri          | Reference Number : | KZKR14-10-000008 |
| Job Type : | Internship     |                    |                  |
|            |                |                    |                  |

Test

#### Job Description

The Administrative Assistant will be responsible for providing general administrative support to the Secretariat. The person must be adept at producing high-quality reports and presentations under tight deadlines, therefore knowledge of Word, Excel, PowerPoint, and Outlook is essential.

The Administrative Assistant will be responsible for providing general administrative support to the Secretariat. The person must be adept at producing high-quality reports and presentations under tight deadlines, therefore knowledge of Word, Excel, PowerPoint, and Outlook is essential.

### Related Jobs Administrative Assistant - Test Company 1 Administrator - Test Company 1 Administrator - Test Company 1 Administrator - Test Company 1

Administrative Assistant - Test Company 1

Administrative Assistant - Test Company 1

(PD) Greenic Grand of Balanda

Click apply now button. - This will only apply if the job is active.

|                                                                                                    | Astronometer and according to the according |
|----------------------------------------------------------------------------------------------------|---------------------------------------------|
| HOME BROWSE JOBS SEARCH JOBS                                                                                                    | My Account Sign out                         |
|                                                                                                    |                                             |
| Apply for a Job                                                                                                    | My Account                                  |
| Administrative Assistant                                                                                                    | My Applications                             |
|                                                                                                    | My Profile                                  |
| Company:     lest Company I     Deadline Date :     22 Oct 2014       Location :     Nyeri     Reference Number :     KZKR14-10-000008 |                                             |
| Job Type : Internship                                                                                                    |                                             |
|                                                                                                    |                                             |
| Cover Letter                                                                                                    |                                             |
|                                                                                                    |                                             |
| B I S Ix ↓ II II → ↓ ↓ Styles · Format · ?                                                                                             |                                             |
|                                                                                                    |                                             |
|                                                                                                    |                                             |
|                                                                                                    |                                             |
|                                                                                                    |                                             |
|                                                                                                    |                                             |
|                                                                                                    |                                             |
| Upload CV                                                                                                    |                                             |
| Browse No file selected.                                                                                                    |                                             |
| Your CV must be a .doc, .pdf, .docx, .rtf, and no bigger than 1Mb                                                                      |                                             |
|                                                                                                    |                                             |

Fill in the required details Attach the CV Submit. An email is sent to user and the employer who posted the job.

## Kazi Korner Logged in Employer

- 1. After logging in as an employer, you access the profile
  - a. To edit the profile, click on the edit profile, update and save.
  - b. You can also view the jobs posted on the system and their status, and the applications that have been made.

|                                                                                                    |                                                                                                    |                                                                                  |                                                                                        |                                               | to State State Sta |
|----------------------------------------------------------------------------------------------------|----------------------------------------------------------------------------------------------------|----------------------------------------------------------------------------------|----------------------------------------------------------------------------------------|-----------------------------------------------|----------------------------------------------------------------------------------------------------|
|                                                                                                    | HOME BROWSE                                                                                                    | JOBS SEARCH JOBS                                                                 |                                                                                        |                                               | My Account Sign out                                                                                                    |
|                                                                                                    |                                                                                                    |                                                                                  |                                                                                        |                                               |                                                                                                    |
|                                                                                                    | My Profile<br>Email :<br>Name :<br>Phone Number :<br>Company Industry :<br>Company Size :                                                    | b.mwangi@creative.co.ke<br>Test Company 1<br>07444444<br>3<br>0-15 Employees     | Phone Number :<br>Name :<br>Job Title :<br>Oshwal :<br>Gender :                        | 07444444<br>Post Address<br>HR<br>Yes<br>Male | My Account<br>My Jobs<br>Post a Job<br>My Profile<br>Applications                                                                                                    |
|                                                                                                    | Physical Address :<br>sdsds<br>Postal Address:<br>sdsdsd<br>Company Description<br>Test                                                      | :                                                                                |                                                                                        | EDIT                                          |                                                                                                    |
| , n n 7                                                                                            | - 1° - 1 - 1                                                                                                    |                                                                                  |                                                                                        |                                               |                                                                                                    |
| My Profi<br>Company N<br>Test Comp<br>Ord44444<br>Physical Ar<br>SdSdS<br>Company D<br>B I<br>Test | le<br>y Details<br>Name<br>bany 1<br>Phone Number<br>4<br>ddress<br>Description<br>$\hline b \ L \ I = I = I = 1$<br>$5 \ L \ I = I = I = 1$ | Compai<br>b.mwa<br>Compai<br>Desig<br>Postal /<br>sddss<br>9 Styles - Format - ? | ny Email Address<br>ngi@creative.co.ke<br>ny Industry<br>n<br>Address<br>a<br>B Source |                                               | My Jobs<br>Post a Job<br>My Profile<br>Applications                                                                                                    |
| Conta<br>First N<br>Post<br>Job Tit<br>HR<br>⊗ I'd Ii                                              | act Person Details<br>Iame<br>Ile<br>ke to receive career relate                                                                             | ed emails from Kazi Korner                                                       | Last Name<br>Address<br>Gender<br>Male                                                 |                                               | T<br>UPDA TE                                                                                                    |

- My Jobs
- Post a Job (for a new Job)
- My profile (The registration details)
- Applications

## 2. My Jobs

| Reference          | Job                         | Posted on   | Validity                  | Location | Category     |      |
|--------------------|-----------------------------|-------------|---------------------------|----------|--------------|------|
| ZKR14-08-<br>00001 | Administrative<br>Assistant | 14 Aug 2014 | 02 Oct 2014 - 30 Nov 2014 | Kisumu   | Design       | Edit |
| ZKR14-08-<br>00002 | Financial Analyst           | 14 Aug 2014 | 15 Aug 2014 - 23 Aug 2014 | Nairobi  | Construction | Edit |
| ZKR14-08-<br>00003 | Administrator               | 28 Aug 2014 | 16 Sep 2014 - 22 Oct 2014 | Kisumu   | Design       | Edit |
| ZKR14-08-<br>00004 | Administrator               | 28 Aug 2014 | 16 Sep 2014 - 22 Oct 2014 | Kisumu   | Design       | Edit |
| ZKR14-08-<br>00005 | Administrator               | 28 Aug 2014 | 16 Sep 2014 - 22 Oct 2014 | Kisumu   | Design       | Edit |
| ZKR14-08-<br>00006 | Administrative<br>Assistant | 28 Aug 2014 | 16 Sep 2014 - 22 Oct 2014 | Kisumu   | Design       | Edit |
| ZKR14-08-<br>00007 | Administrative<br>Assistant | 28 Aug 2014 | 16 Sep 2014 - 22 Oct 2014 | Kisumu   | Design       | Edit |
| ZKR14-10-<br>00008 | Administrative<br>Assistant | 02 Oct 2014 | 16 Sep 2014 - 22 Oct 2014 | Nyeri    | Design       | Edit |

- a. This is a list of all the jobs ever posted by the Employer.
- b. Edit a job,

| Post a Job                                                                                     |                                                                                                    |                                                        |          | My Account   |
|------------------------------------------------------------------------------------------------|----------------------------------------------------------------------------------------------------|--------------------------------------------------------|----------|--------------|
| Job Title                                                                                      |                                                                                                    | Location                                               |          | My Jobs      |
| Administrative Assistant                                                                       |                                                                                                    | Nyeri                                                  | •        | Post a Job   |
|                                                                                                |                                                                                                    |                                                        |          | My Profile   |
| Job Type                                                                                       |                                                                                                    | Job Category                                           |          | Applications |
| Internship                                                                                     | •                                                                                                    | Design                                                 | •        |              |
|                                                                                                |                                                                                                    |                                                        |          |              |
| Start Date                                                                                     |                                                                                                    | Deadline Date                                          |          |              |
| 9/16/2014 12:00:00 AM                                                                          |                                                                                                    | 10/22/2014 12:00:00 AM                                 |          |              |
| Change                                                                                         |                                                                                                    |                                                        |          |              |
| Status                                                                                         |                                                                                                    |                                                        |          |              |
| Active                                                                                         | •                                                                                                    |                                                        |          |              |
| Job Summany                                                                                    |                                                                                                    |                                                        |          |              |
| Summary                                                                                        |                                                                                                    |                                                        |          |              |
|                                                                                                |                                                                                                    | $\square \blacksquare = \Omega \square Source$         |          |              |
| BI <del>S</del> I <u>T</u> x 1≡ = 1≡ 1€ 1€ 99                                                  | Styles                                                                                                    | - Format - ?                                           |          |              |
|                                                                                                |                                                                                                    |                                                        |          |              |
| The Administrative Assistant will be responsib<br>The person must be adept at producing high-  | ole for provid                                                                                                    | ing general administrative support to the Secretariat. |          |              |
| knowledge of Word, Excel, PowerPoint, and C                                                    | Outlook is es                                                                                                    | sential.                                               |          |              |
|                                                                                                |                                                                                                    |                                                        |          |              |
|                                                                                                |                                                                                                    |                                                        |          |              |
|                                                                                                |                                                                                                    |                                                        |          |              |
| KEY DUTIES & RESPONSIBILITIUE                                                                  | s                                                                                                    |                                                        | Î        |              |
| <ul> <li>Serving as the primary reception</li> </ul>                                           | nist (answerir                                                                                                    | ig and directing incoming calls and receiving,         |          |              |
| directing, and assisting visitors)                                                             | ).                                                                                                    |                                                        |          |              |
| Organizing and maintaining page                                                                | per and appoint per and electronic per and electronic per and electron | onic files.                                            |          |              |
| Maintaining general office tidine                                                              | ess at all time:                                                                                                    | 3.                                                     |          |              |
| <ul> <li>Assist in maintaining up to date</li> <li>Attending and assisting with the</li> </ul> | information o                                                                                                    | n the website.                                         |          |              |
| • Autoriting and assisting with the                                                            | e manute s ev                                                                                                    | 6113.                                                  | <b>*</b> |              |
|                                                                                                |                                                                                                    |                                                        |          |              |
| SUBMIT                                                                                         |                                                                                                    |                                                        |          |              |
|                                                                                                |                                                                                                    |                                                        |          |              |

c. The client can edit jobs activate or deactivate the jobs as need be. If the job is disabled, it does not appear on the front end.

d. The job applications that have been placed by the candidates for the jobs that have been posted by the employer.

| KAZ    |                                                                     | RN                | IER                                                                                    |                                                        |                                                                                                    | And And And And And And And And And And                           |
|--------|---------------------------------------------------------------------|-------------------|----------------------------------------------------------------------------------------|--------------------------------------------------------|----------------------------------------------------------------------------------------------------|-------------------------------------------------------------------|
| HOME   | BROWSE JO                                                           | BS                | SEARCH JOBS                                                                            |                                                        |                                                                                                    | My Account Sign out                                               |
| Job Ap | plication<br>plication ID<br>3-000001/4<br>3-000001/5<br>3-000001/7 | Adn<br>Adn<br>Adn | Job Name<br>ninistrative Assistant<br>ninistrative Assistant<br>ninistrative Assistant | Applicant<br>ZXZX ZXZXZX<br>ZXZX ZXZXZX<br>ZXZX ZXZXZX | DateApplied           8/28/2014 8:00:22 AM           8/28/2014 8:09:12 AM           8/28/2014 8:28:46 AM | My Account<br>My Jobs<br>Post a Job<br>My Profile<br>Applications |